# Joruri CMS 2020

# サイトブリッジ社 自治体公式サイト

# 制作フロー

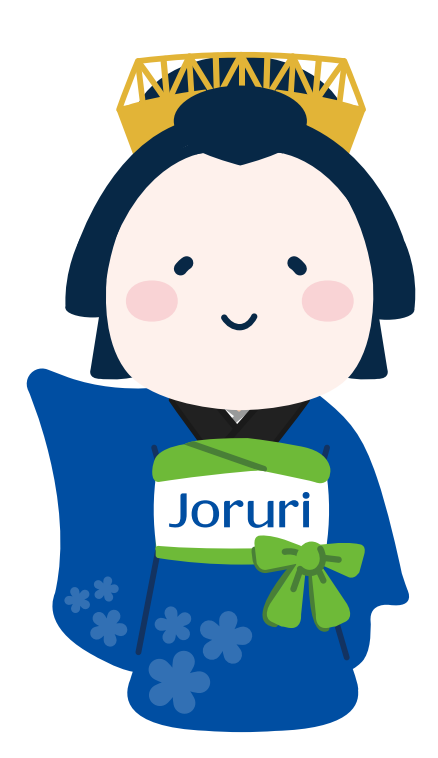

2024-11-23 第一版 サイトブリッジ株式会社

# 自治体サンプルサイト「じょうるり市」

サイトブリッジ社にて、自治体公式サイトを作成する制作フローを説明します。 この説明は制作フローの概要を説明したもので、説明を省略している作業があります。 またこの制作フローは、今後大幅に改善する予定です。

自治体公式サイトは、JoruriCMS2020にて公開している自治体サンプルサイトの「じょうる り市」を修正して制作します。

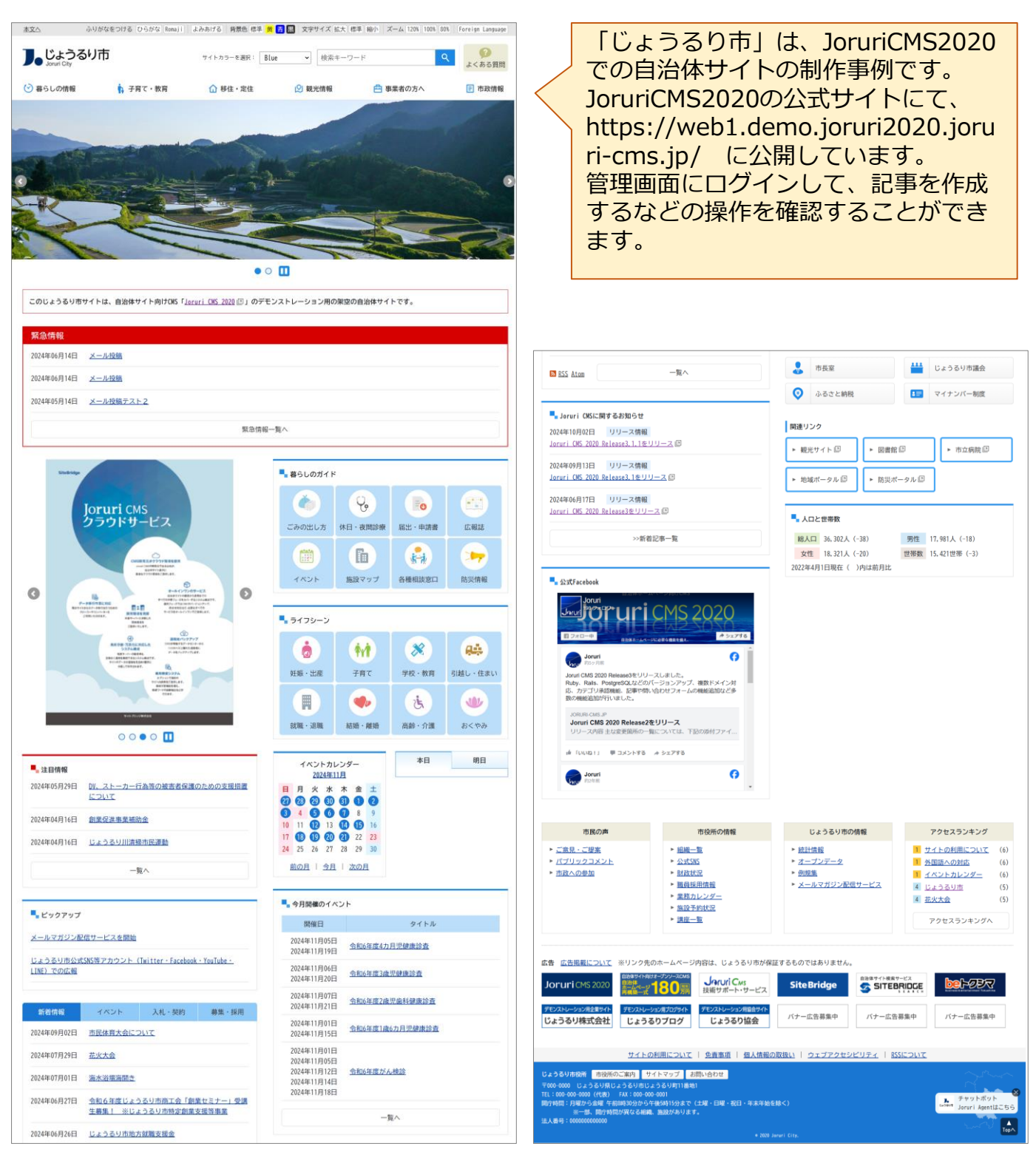

# 180万円自治体ホームページ再構築サービス

サイトブリッジ社では、自治体公式サイトの再構築を総額180万円(税別)で承るサービス を提供しています。

ホームページ制作の基本的な作業については、総額180万円として、見積りを簡素化してい ます。制作が進行している過程で仕様を変更しても、軽微な変更であれば、追加費用は請求 していません。

### 基本サービスに含まれる業務

- 基本デザイン/レイアウトの提供(議会サイトを含む)
- 基本デザイン/レイアウトからのカスタマイズ
- スマートフォン対応(レスポンシブウェブデザイン)
- Google Analyticsの設定
- Googleサイト内検索の設定
- 分野、組織、ライフイベントの登録
- バナー、リンク集の登録
- ユーザー、グループ、承認フローの登録
- 問合せフォームの作成
- サーバー証明書の設置(Let's Encryptを使用)
- 既存ホームページからのデータ移行(300ページまで)
- 操作研修マニュアルデータの提供
- 新ホームページへの切替作業
- 管理画面へのIP制限、BASIC認証の設定
- ホームページ制作中の開発用サーバーの利用費用

### オプションサービス(別途費用)となる業務

- お客様を訪問しての打ち合わせ
- サブサイト(子育て、観光、移住など)の制作
- スマートフォン専用画面の制作
- フィーチャーフォン専用画面の制作
- 完全にオリジナルのデザインの作成と組み込み
- 既存ホームページからのデータ移行(300ページ以上の場合)
- 操作研修の開催
- 任意のサーバー証明書の設置
- 運用サーバーの構築
- 基本レイアウトに組み込まれていない機能の追加
- Joruri CMSに無い機能の開発
- 10万人規模を超える自治体様への稼働

- 2 -

## 業務フロー全体

サイトブリッジ社の自治体公式サイトの業務フローは、次のようになります。

| 受注活動  | Google広告、展示会出展、公式サイトの問合せフォーム                       |
|-------|----------------------------------------------------|
| 見積り   | <b>「180万円再構築」</b> 、サーバー環境、オプション機能                  |
|       |                                                    |
| 受注    | 制作条件の確認                                            |
| 制作    | デザインツールによるサイトデザインの作成<br>制作環境の設定、CMSの設定、HTML/CSSの作成 |
| データ移行 | 旧サイトからの記事データの移行                                    |
| 操作研修  | 自治体の職員の方にJoruriCMS2020の操作方法を説明                     |
|       |                                                    |
| サイト公開 | DNSのIPアドレスを変更、Googleサイト内検索をセット                     |
|       |                                                    |
| 運用保守  | サイトの動作監視、データバックアップ、セキュリティパッチの適用                    |
| 顧客対応  | JoruriCMS2020の操作方法の回答、軽微な修正の代行                     |
| 5     | 梁約書で取り決めた、3年または5年の間、運用保守を行う。                       |
|       |                                                    |

リニューアル/閉鎖 次期ホームページの検討、他社CMSへのデータ移行支援

## サイト構築条件の確認

サイト構築を行う前提条件として下記のような項目があります。

■リニューアル範囲

・議会サイトなど同じドメインのサイトをどのように扱うか

### ■制作内容

・スマートフォンへの対応はレスポンシブデザインでの対応でよいか

### ■データ移行

- ・すべてのデータを移行するか、一部削除してから移行するか
- ・データ移行時にデータを変更する必要があるか
- ・現在のカテゴリを変更するかどうか
- ・アクセシビリティ試験を行うかどうか

### ■サーバー環境

- ・サーバーはオンプレミス/Joruriクラウドのどちらか
- ・オンプレミスの場合、データセンター、物理サーバーの性能
- ・セキュリティクラウドを通すかどうか
- ・現在のページビュー
- ■ドメイン
  - ・ドメインの管理者は誰か
  - ・DNSの変更に対応してくれるか
  - ・サーバー証明書は何を使うか
- ■職員研修
  - ・講義形式の職員研修を行うかどうか
  - ・行う場合、場所、参加人数、参加者のPCの利用の有無、研修テキスト

### ■公開日程

・切り替えをいつごろにするか

JoruriCMS2020を使ったサイト制作のフローについて説明します。

### ■顧客との仕様検討

| サイトマップ   | 既存サイトの分析と移行方法の検討   |
|----------|--------------------|
| ワイヤーフレーム | トップページのワイヤーフレームを作成 |

### ■デザイナーによるデザイン作成

### ■じょうるり市サイトから変更

| じょうるり市コピー | コピーシステムで「じょうるり市」データをコピー |
|-----------|-------------------------|
| 差分を修正     | 「じょうるり市」との差分を修正         |

### ■記事データをコピー

| 記事コピー | 「記事データ移行プラグイン」で記事データをコピー |
|-------|--------------------------|
|-------|--------------------------|

### 現行サイトのサイトマップを作成し、移行方針を決めます。

| В                        | a                                                                    | D                                    | E                                                          | F                           |                        | C                |                                  | н                                                             |                             | 1 |       |                                                      |
|--------------------------|----------------------------------------------------------------------|--------------------------------------|------------------------------------------------------------|-----------------------------|------------------------|------------------|----------------------------------|---------------------------------------------------------------|-----------------------------|---|-------|------------------------------------------------------|
| ₹ø                       | きホサイト 現ディレクトリー!                                                      | 箟                                    |                                                            |                             |                        |                  |                                  |                                                               |                             |   |       |                                                      |
| <mark>タイ</mark> ト<br>カテコ | ν.<br>U                                                              | ディレクトリ名<br>categories                | コンテンツ<br>カテゴリ                                              | アイテム種別<br>カテゴリ種別へ・          | <mark>ス</mark><br>-シ 公 | <b>テータス</b><br>開 | <b>リニューアル</b><br>総統。             | 時の変更点など                                                       |                             |   | Ŧ     |                                                      |
| そめさ<br>よくさ               | 市からのお知らせ<br>23質問                                                     | docs<br>faq                          | 紀事                                                         | 記事ページ<br>記事ページ              | 公<br>公                 | 開                | 10.000<br>開税。<br>副税。             |                                                               |                             |   |       |                                                      |
| MUAT:<br>MURA            | ):<br>内                                                              | tags<br>map                          | 関連ウード<br>地図                                                | 関連ワードペー:<br>マップ             | 7 公<br>公               | 開開               | 原統、必要なければ廃止する。<br>変更、国家ページで作成する。 |                                                               |                             |   |       |                                                      |
| Hink-                    | 筑<br>相瑞一覧                                                            | seshiki<br>index.html                | 標準機能<br>標準機能                                               | ディレクトリ<br>国家ページ             | 소)<br>소)               | 間                | 組織コンテン<br>※組織一覧に                 | 銅織コンテンツを使用して各種ページを生成する。<br>玉銅織一覧に係を表示させないため、一覧は従来どおり回定ページで作成。 |                             |   |       |                                                      |
| わたし<br>青少年               | の操業Web版<br>相談室                                                       | form<br>seisyounen                   | 間合せ<br>問合せ                                                 | フォーム一覧<br>フォーム一覧            | 公<br>公                 | 間                | 總統。<br>總統。                       |                                                               |                             |   |       |                                                      |
| 175                      | トカレンダー<br>トー覧                                                        | calendar<br>event_list               | カレンダー<br>カレンダー                                             | イベントカレン!<br>イベント一覧          | 7— 公<br>公              | 間間               | 總統。<br>總統。                       |                                                               |                             |   |       |                                                      |
| 今日の<br>よく見               | Hイント<br>られているページ                                                     | todays_event<br>ranking              | カレンダー<br>アクセスランキング                                         | 今日のイベント<br>先月               | 公<br>非                 | 1月<br> 公開        | 総統。<br>末使用ページ                    | ,削除。                                                          |                             |   | i i i |                                                      |
| 広告/<br>季節の               | ナー<br>液                                                              | flower                               | 広告バナー<br>記事                                                | 広告バナー<br>記事ページ              | 公                      | 14<br>開          | 總統。<br>廣止。                       |                                                               |                             |   |       |                                                      |
| そのさ                      | ジオドニュース                                                              | photonews<br>mayor_room              | 必歩<br>カテゴリ                                                 | 記事ページ<br>カテゴリ種別へ・           | 公<br>シ 公               | (2)<br>(2)       | 廃止。                              | ****                                                          | SALE-ED P                   |   |       |                                                      |
|                          | 大都済戦 カテゴリ ・                                                          | docs<br>category                     | 心中<br>カデゴリ                                                 | 彩中ページ<br>カテゴリ種別ペー           | 公<br>- シ 公             | 開                | ウニューアル                           | ▼ 5 ワフワイト。安亜内容は別)                                             | eter:28:88.                 |   |       |                                                      |
| -6902                    |                                                                      |                                      |                                                            | ディ                          | レク                     | トリ名              | 5                                | コンテンツ                                                         | <mark>アイテ</mark> ム種別        |   | ステータス | リニューアル時の変更点など                                        |
|                          | #第二ユー:<br>子どもわけの カテゴリ                                                |                                      |                                                            | cat                         | egorie                 | es               |                                  | カテゴリ                                                          | カテゴリ種別ペー                    | ジ | 公開    | 継続。                                                  |
| C 45.9                   | そのさ市版                                                                | 50                                   |                                                            | fag                         | S                      |                  |                                  | 記事                                                            | 記事ページ                       |   | 公開    | 継続。<br>継続。                                           |
|                          | Isehara NE 関連ワード                                                     |                                      |                                                            | tag                         | s                      |                  |                                  | 関連ワード                                                         | 関連ワードページ                    | > | 公開    | 継続。必要なければ廃止する。                                       |
|                          | 報光マップ 施設案内<br>そのき観光 4日440 BF5                                        |                                      |                                                            | ma                          | p                      |                  |                                  | 地図                                                            | マップ                         |   | 公開    | 変更。固定ページで作成する。                                       |
| 667                      | そめさ観光 相報 見                                                           |                                      |                                                            | ind                         | ex.hti                 | ml               |                                  | 標準機能                                                          | 固定ページ                       |   | 公開    | 組織コンテンツを使用して各株ペーンを主成する。<br>※組織一覧に係を表示させないため、一覧は従来どおり |
|                          | クルリンか<br>クルリン日記                                                      | diary                                | 紀事                                                         | 記事へ-5                       | 2                      | 開                | 1                                |                                                               |                             |   |       |                                                      |
|                          | 10両年特徴サイト<br>お出かけスケジュール                                              | 10thanniversary<br>schedule          | 標準機能<br>標準機能                                               | ディレクトリ<br>ディレクトリ            | 公<br>公                 | 開                | ]                                |                                                               |                             |   |       |                                                      |
|                          | ツイッター始めたよ<br>デザイン使用について                                              | twitter<br>apply_design              | 標準機能<br>標準機能                                               | ディレクトリ<br>ディレクトリ            | 소)<br>소)               | 简<br>简           | 既存の末末幾                           | すサブサイト。                                                       |                             |   |       |                                                      |
|                          | 着ぐるみ使用について<br>ゆるキャラグランプリ                                             | apply_kigurumi<br>yuruchara_gp       | 權準機能<br>權準機能                                               | ディレクトリ<br>ディレクトリ            | 소)<br>소)               | 間                | 1                                |                                                               |                             |   |       |                                                      |
|                          | クルリンの敷減"クルリンチャンネル"を公開<br>ぞめき市公式イメージキャラクター                            | movie<br>index.html                  | 權準機能<br>權準機能                                               | ディレクトリ<br>国家ページ             | 소)<br>소)               | 間                | 1                                |                                                               |                             |   |       |                                                      |
|                          | ぞめさ市公式イメージキャラクター<br>クルリン プロフィール                                      | index2.html<br>profile.html          | 標準機能<br>標準機能                                               | 国はページ<br>国はページ              | 非<br>公                 | 公開<br>開          | 1                                |                                                               |                             |   | ł     |                                                      |
| 507                      | 市有料公園<br>新着情報                                                        | sports_shisetsu<br>docs              | カテゴリ<br>紀事                                                 | カテゴリ種別ページ                   | -ジ 公<br>公              | 開                | 廃止。紀界山                           | 市からのお知らせに移行する。                                                |                             |   |       |                                                      |
|                          | そのさ市有料公園<br>カテゴリ                                                     | index.html<br>categories             | 様準視続<br>カテゴリ                                               | 国はページ<br>カテゴリ種別ペー           | 公<br>-シ 公              | 開開               | (11月下修团                          | よりぞめさ市様が移行作量予定                                                |                             |   |       |                                                      |
| 167                      | 市民文化会協<br>新着情報                                                       | bunkakaikan<br>docs                  | カテゴリ<br>紀事                                                 | カテゴリ種別へ-<br>記事ページ           | ·夕 公<br>公              | 财<br>财           | リニューアル                           | するサブサイト。変更内容は94                                               | 84CR4.                      |   |       |                                                      |
|                          | そめき市民文化会館<br>カテゴリ                                                    | index.html<br>categories             | <b>標準機能</b><br>カデゴリ                                        | 国はページ<br>カテゴリ種別ペー           | 公<br>-ジ 公              | 戶<br>月           |                                  |                                                               |                             |   |       |                                                      |
| 357                      | 健康ボータルサイト                                                            | ikiiki_kenko                         | 標準機能                                                       | ディレクトリ                      | 公                      | 网                | șt. RPU                          | 市からのお知らせに移行する。                                                |                             |   |       |                                                      |
|                          | 健康づくり情報と各被家畜内                                                        | docs                                 | 紀事                                                         | 紀事ページ                       | 21                     | 開                | (11月下制)<br>※チラシにUP<br>のと新いい。     | ようそのさ市林庁移行作業予定)<br>社を掲載しているページ(/kuk<br>への目がイレクトのデビット          | _kenko/docs/2021120100041/) |   |       |                                                      |
| 07                       | そのさ健康ボータルサイト                                                         | index.html<br>kagakukan              | 標準機能<br>標準機能                                               | 国オページ<br>ディレクトリ             | 公<br>(公)               | 開設               | COMMENT IN                       | へのウタイレット処理の必要。                                                |                             |   |       |                                                      |
| -                        | 新着情報<br>カテゴリ                                                         | docs<br>categories                   | 記事                                                         | 記事ページ<br>カテゴロ観知へ            | 21<br>公<br>- シ 小       | 斜斜               | 1                                |                                                               |                             |   |       |                                                      |
|                          | イベントカレンダー<br>イベントー覧                                                  | calendar<br>event_ist                | カレンダー<br>カレンダー                                             | イベントカレンパ                    | 7— 公<br>公              | 開開               | 1                                |                                                               |                             |   |       |                                                      |
|                          | ご利用案内<br>協内ガイド                                                       | nyou<br>guide                        | 標準機能<br>標準機能                                               | ディレクトリ<br>ディレクトリ            | 23                     | 與                | עבב-אינ                          | するサプサイト。変更内容は別                                                | HICER.                      |   |       |                                                      |
|                          | ブラネタリウム<br>科学師について                                                   | planetarium                          | 標準機能<br>標準機能                                               | ディレクトリ<br>ディレクトリ            | 公<br>公<br>公            | 開開               | 1                                |                                                               |                             |   |       |                                                      |
|                          | ぞめさ市立子ども科学館<br>そめさ市立子ども科学館                                           | index.html<br>index2.html            | 標準機能<br>標準機能                                               | 国家ページ                       | 2.3<br>公<br>少          | 開公開              | 1                                |                                                               |                             |   |       |                                                      |
| 529                      | 検察結果 文化料サイト                                                          | search.html<br>bunkazai              | 標準機能<br>標準機能                                               | 国オページ<br>ディレクトリ             | 4<br>公<br>公            | 開開               |                                  |                                                               |                             |   |       |                                                      |
|                          | 文化財情報<br>カデゴリ                                                        | docs<br>categories                   | 紀事<br>カテゴリ                                                 | 記事ページ<br>カテゴリ種別ペー           | 公<br>- ラ 公             | 開開               | עבב-אג                           | するサブサイト。変更内容はSNi                                              | 84c.8.8.                    |   |       |                                                      |
|                          | ぞめき文化射サイト<br>ぞめき文化射サイト                                               | index.html<br>index2.html            | 標準機能<br>標準機能                                               | 国家ページ<br>国家ページ              | 公<br>非                 | 開<br>公開          | -                                |                                                               |                             |   |       |                                                      |
| ha                       | a's Cultural Properties Site                                         | bunkazai_en<br>docs                  | 標準機能<br>記事                                                 | ディレクトリ<br>記事ページ             | 쉾                      | 間間               |                                  | *24-64.71                                                     | 540-104                     |   |       |                                                      |
|                          | category<br>Isehara's Cultural Properties Site                       | categories<br>index.html             | カデゴリ<br>標準機能                                               | カテゴリ種別へ・<br>国家ページ           | -ジ 公<br>公              | 開開               | -9_2-900                         | ▼ ⊕ ワ フ ワ 1 ト、変更内容は別)                                         | ern-Rills                   |   |       |                                                      |
| 57                       | 観光遊漫まつり<br>新着情報                                                      | dokan-fes<br>docs                    | 標準機能<br>記事                                                 | ディレクトリ<br>記事ページ             | 公<br>公                 | 間間               | -                                |                                                               |                             |   |       |                                                      |
|                          | カテゴリ<br>第55回ぞめさ観光遊灌まつり                                               | categories<br>index.html             | カデゴリ<br>標準機能                                               | カテゴリ種別へ・<br>国定ページ           | -ジ 公<br>公              | 傾開               | ]                                |                                                               |                             |   |       |                                                      |
|                          | 第48回ぞめさ観光遊灌まつり<br>第49回ぞめさ観光遊灌まつり                                     | index_48th.html<br>index_49th.html   | 權準機能<br>權準機能                                               | 国家ページ<br>国家ページ              | F<br>F                 | 書さ<br>書さ         | ]                                |                                                               |                             |   |       |                                                      |
|                          | 第50回記念ぞめさ観光遊漫まつり<br>第51回ぞめさ観光遊漫まつり                                   | index_S0th.html<br>index_S1st.html   | 標準機能<br>標準機能                                               | 国はページ<br>国はページ              | न<br>न                 | 書さ<br>書さ         | 既存の末ま残                           | すサブサイト。                                                       |                             |   |       |                                                      |
|                          | 第52回ぞめさ観光道灌まつり<br>第53回ぞめさ観光道灌まつり中止のお知らせ                              | index_52th.html<br>index_53.html     | 標準機能<br>標準機能                                               | 国家ページ                       | F<br>F                 | 書さ               | 1                                |                                                               |                             |   |       |                                                      |
|                          | 市制施行50四年紀念事業「第54回ぞめき観光道<br>10月14日(土曜日)スケジュール                         | Rindex_bck.html<br>schedule_sat.html | 標準機能<br>標準機能                                               | 国家ページ                       | F                      | 書き<br>書き         | 1                                |                                                               |                             |   |       |                                                      |
| _                        | 10月15日(日曜日)スケジュール<br>【test】第51回ぞめさ観光遊漫まつり                            | schedule_sun.html<br>test.html       | 標準機能<br>標準機能                                               | 国家ページ                       | F                      | 書さ<br>書さ         | -                                |                                                               |                             |   |       |                                                      |
| 5 D                      | アクセンビリティ<br>シティブロモーション                                               | web_accessibility<br>city_promotion  | 標準機能<br>標準機能                                               | ディレクトリ<br>ディレクトリ            | 公<br>公                 | 開開               | 越税。                              |                                                               |                             |   |       |                                                      |
|                          | ProxUp News<br>ぞめさシティブロモーション                                         | aocs<br>Index.html                   | 60季<br>標準機能<br>構成の1000                                     | 10年ページ<br>国家ページ             | 21<br>22               | 開                | 既存の末末残                           | すサブサイト。                                                       |                             |   |       |                                                      |
| U)                       | マのさンティブロモーション<br>シ子育てサポートぞめき<br>ISAMAG                               | kosodate_support                     | 1997年2月<br>標準機能<br>1298                                    | mit ページ<br>ディレクトリ<br>DTE と  | 非<br>公                 | and<br>開<br>期    | 總統。<br>總統                        |                                                               |                             |   |       |                                                      |
| 68<br>807                | 映画版<br>市 市制50回年サイト<br>水脈会 勝島市田村ノト                                    | salgai-imo<br>S0th_anniversary       | 160円<br>標準機能<br>標準機能                                       | ビサヘージ<br>ディレクトリ<br>ディレクトリ   | 21<br>公<br>公           | 開                | 感知。<br>既存のまま残                    | すサブサイト。                                                       |                             | 1 |       |                                                      |
| 07                       | mass 編具券用ワイト<br>カテゴリ<br>Dat                                          | gikal_imiteduse<br>categories        | wi学術校<br>カデゴリ<br>12番                                       | ティレクトリ<br>カデゴリ種別へ・<br>印度へ と | 21<br>- ラ 公            | 開                | 既存の末末残                           | すサプサイト。                                                       |                             |   |       |                                                      |
| -                        | <ul> <li>シア</li> <li>ぞめさ市議会 議員専用サイト</li> <li>ロナ保護額保護面积サイト</li> </ul> | index.html<br>medical limitadur      | ic m<br>標準機能<br>12 m                                       | モサヘージ<br>国家ページ<br>記載ページ     | 公                      | 開                | 1000                             |                                                               |                             |   |       |                                                      |
| #1<br>66                 | トノンの時間第四時のショート<br>んビックかながわ2022創造交流大会<br>新聞きた                         | nenrinpic<br>docs                    | <ul> <li>(1)(中)</li> <li>(標準機能)</li> <li>(2)(単)</li> </ul> | ジサペーン<br>ディレクトリ<br>記事べージ    | 21<br>소<br>소           | 開幕               | -096-                            |                                                               |                             |   |       |                                                      |
|                          | ーー=====<br>カテゴリ<br>ねんりんビックかながらつの2005からキー                             | categories<br>index.html             | ~~ ア<br>カデゴリ<br>種を接続                                       | カテゴリ種別へ・                    | -ジ 公<br>-ジ             | 開開               | 既存の末末残                           | すサブサイト。                                                       |                             |   |       |                                                      |
| 74 J                     | 別方イド 検索結果一覧                                                          | gomi<br>search                       | 約束                                                         | 記事ページ<br>検索結型一名             |                        | 開開               | 總統。                              |                                                               |                             | 1 |       |                                                      |
| h Ai                     | とぞめきの文化財<br>鎌倉職と文化財情報                                                | kamakuradono<br>docs                 | 標準機能<br>記事                                                 | ディレクトリ<br>記事ページ             | 公<br>公<br>公            | 開開               | リニューアル                           | するサブサイト。変更内容は9月                                               | (44)(2)(4)。                 |   |       |                                                      |
| 10.0                     | 「鎌倉職」とぞめきの文化財<br>ちづくり                                                | index.html<br>landscape              | 標準機能<br>標準機能                                               | 国オページ<br>ディレクトリ             | 公出                     | 例<br>公開          |                                  |                                                               |                             |   |       |                                                      |
| 1                        | 果破末ちづくり<br>果破末ちづくり                                                   | docs<br>index.html                   | 紀事<br>標準機能                                                 | 記事ページ<br>国家ページ              | #<br>F                 | 公開<br>書さ         | 既存の末末残                           | すサブサイト。                                                       |                             |   |       |                                                      |
| 143                      | 廃 「大山際り」<br>ストーリー                                                    | oyama_mairi<br>story                 | 標準機能<br>標準機能                                               | ディレクトリ<br>ディレクトリ            | 公<br>公                 | 倒<br>倒           | -                                |                                                               |                             |   |       |                                                      |
|                          | 構成文化財<br>プロモーション教画                                                   | heritage<br>movie                    | 紀事<br>標準機能                                                 | 記事ページ<br>ディレクトリ             | 公<br>公                 | <b>開</b>         | 1                                |                                                               |                             |   |       |                                                      |
|                          | 日本遺産の取組<br>コラム                                                       | attempt<br>column                    | 紀事<br>紀事                                                   | 記事ページ<br>記事ページ              | 公<br>公                 | 質質               | 既存の末ま残                           | すサブサイト。                                                       |                             |   |       |                                                      |
|                          | 新着情報<br>カテゴリ                                                         | docs<br>categories                   | 紀事<br>カテゴリ                                                 | 記事ページ<br>カテゴリ種別ペー           | 公<br>(ジージ)<br>公        | 開                | ]                                |                                                               |                             |   |       |                                                      |
|                          | バナー<br>日本講座「大山鵜り」                                                    | banner<br>index.html                 | 広告バナー<br>標準機能                                              | 広告パナー<br>国家ページ              | 公                      | 開                | ]                                |                                                               |                             |   |       |                                                      |
| 23-                      | 大山踊りの概要<br>-ム(その修)                                                   | about.html<br>form_group             | 標準機能<br>問合せ                                                | 国家ページ<br>フォーム一覧             | 소<br>소                 | 間                | 總統。                              |                                                               |                             |   |       |                                                      |
| х—л<br>х—л               | -フォーム秘密線<br>-フォーム経営企画線                                               | form_hisho<br>form_kikaku            | 問合せ<br>問合せ                                                 | フォーム一覧<br>フォーム一覧            | 소)<br>소)               | 開                | 總統。<br>總統。                       |                                                               |                             |   |       |                                                      |
| (—),<br>(—),             | -フォーム公共施設マネジメント線<br>-フォーム財政線                                         | form_kokyoshisetsu<br>form_zaisei    | 問合せ<br>問合せ                                                 | フォーム一覧<br>フォーム一覧            | 소<br>소                 | 開開               | 總統。<br>總統。                       |                                                               |                             |   |       |                                                      |
|                          |                                                                      | 1                                    |                                                            |                             | -                      |                  | 1                                |                                                               |                             |   |       |                                                      |

移行方針に従い、新規サイトのサイトマップを作成します。

| 市サイト 新             |                                                                                                    |                                                                                                    |                                                                                                    |                                                                                                    |               |                                                                                                    |
|--------------------|----------------------------------------------------------------------------------------------------|----------------------------------------------------------------------------------------------------|----------------------------------------------------------------------------------------------------|----------------------------------------------------------------------------------------------------|---------------|----------------------------------------------------------------------------------------------------|
|                    | <b>新サイトマップ</b>                                                                                                    |                                                                                                    |                                                                                                    |                                                                                                    |               | Basic認証(ID / PW): zomeki                                                                                                    |
|                    |                                                                                                    | ディレクトリノパス                                                                                                    | ページ種別                                                                                                    | ページ概要                                                                                                    | 画面イメージ        | フライトショート、 JORE<br>※アクセスするとID/PWの入力を求められます。上記ID/PWを入力                                                                                                    |
| -                  |                                                                                                    |                                                                                                    |                                                                                                    |                                                                                                    | (本エクセルのシート番号) | N                                                                                                    |
| 「さ実感都市 そめき         | <u> </u>                                                                                                    | /index.html                                                                                                    | 固定ページ                                                                                                    | エントランスページ                                                                                                    | 1             | http://zomeki.jcw2020.sitebridge.jp/                                                                                                    |
|                    |                                                                                                    | -                                                                                                    |                                                                                                    |                                                                                                    |               | http://zomeki.jcw2020.sitebridge.jp/emergency.html                                                                                                    |
| そめき市総合案内           |                                                                                                    | /top.html                                                                                                    | 固定ページ                                                                                                    | 総合トップページ                                                                                                    | 2             | http://zomeki.jcw2020.sitebridge.jp/top.html                                                                                                    |
| そめき市方              | からのお知らせ                                                                                                    |                                                                                                    | loom of                                                                                                    |                                                                                                    |               | T                                                                                                    |
|                    | そめき市からのお知らせ                                                                                                    | /docs/                                                                                                    | 記事一覧                                                                                                    |                                                                                                    |               | http://zomeki.jcw2020.sitebridge.jp/docs/                                                                                                    |
|                    | カテゴリ                                                                                                    | /categories/                                                                                                    | カテゴリ                                                                                                    |                                                                                                    |               | http://zomeki.jcw2020.sitebridge.jp/categories/                                                                                                    |
|                    | 分野                                                                                                    | /categories/bunya/                                                                                                    | カテゴリタイプ                                                                                                    |                                                                                                    |               | http://zomeki.jcw2020.sitebridge.jp/categories/bunya/                                                                                                    |
|                    | こんなときは                                                                                                    | /categories/lifeevent/                                                                                                    | カテゴリタイプ                                                                                                    |                                                                                                    |               | http://zomeki.jcw2020.sitebridge.jp/categories/lifeevent/                                                                                                    |
|                    | 区分                                                                                                    | /categories/kubun/                                                                                                    | カテゴリタイプ                                                                                                    |                                                                                                    | 3             | http://zomeki.jcw2020.sitebridge.jp/categories/kubun/                                                                                                    |
|                    | イベント情報                                                                                                    | /categories/event/                                                                                                    | カテゴリタイプ                                                                                                    |                                                                                                    |               | http://zomeki.jcw2020.sitebridge.jp/categories/event/                                                                                                    |
|                    | 施設案内                                                                                                    | /categories/shisetsu/                                                                                                    | カテコリタイプ                                                                                                    |                                                                                                    |               | http://zomeki.jcw2020.sitebridge.jp/categories/shisetsu/                                                                                                    |
|                    | カテゴリページ記事表示(廃止予定)                                                                                                    | /categories/state/                                                                                                    | カテゴリタイプ                                                                                                    | 公開画面には表示しないカテゴリ                                                                                                    |               | -                                                                                                    |
|                    | 関連ワード                                                                                                    | /tags/                                                                                                    | 関連ワード                                                                                                    |                                                                                                    |               | http://zomeki.jcw2020.sitebridge.jp/tags/                                                                                                    |
| よくある               | 資間                                                                                                    |                                                                                                    | 1 .                                                                                                    |                                                                                                    |               |                                                                                                    |
|                    | よくある質問                                                                                                    | /faq/                                                                                                    | 記學                                                                                                    | カテゴリは、市からのお知らせと同じ分                                                                                                    |               | http://zomeki.jcw2020.sitebridge.jp/faq/                                                                                                    |
|                    | 模案結果                                                                                                    | /faq/search/                                                                                                    | 記事検索                                                                                                    | 野・区分を使用(デモサイトと同じ)                                                                                                    | 4             | https://zomeki.jcw2020.sitebridge.jp/faq/search/                                                                                                    |
|                    | よくある質問力テゴリ                                                                                                    | /faq-categories/                                                                                                    | カテゴリ                                                                                                    |                                                                                                    | l             | -                                                                                                    |
| ごみ分別が              |                                                                                                    |                                                                                                    | Transfer                                                                                                    |                                                                                                    |               |                                                                                                    |
|                    | ごみ分別ガイド                                                                                                    | /gomi/                                                                                                    | 記事                                                                                                    |                                                                                                    | 5             | http://zomeki.jcw2020.sitebridge.jp/gomi/                                                                                                    |
|                    | 検索結果                                                                                                    | /gomi/search/                                                                                                    | 記事検索                                                                                                    |                                                                                                    | -             | http://zomeki.jcw2020.sitebridge.jp/gomi/search/                                                                                                    |
| 災害関連               | 情報                                                                                                    |                                                                                                    |                                                                                                    |                                                                                                    |               |                                                                                                    |
|                    | 災害関連情報                                                                                                    | /saigai-info/                                                                                                    | 記事                                                                                                    |                                                                                                    | 6             | http://zomeki.jcw2020.sitebridge.jp/saigai-info/                                                                                                    |
| 新型コロ               | ナ医療関係者専用サイト                                                                                                    |                                                                                                    |                                                                                                    |                                                                                                    |               |                                                                                                    |
| ぞめき「               | 新型コロナ医療関係者専用サイト<br>  いいとご撮り                                                                                                    | /medical_limiteduse/                                                                                                    | 記事                                                                                                    |                                                                                                    | 7             | http://zomeki.jcw2020.sitebridge.jp/medical_limiteduse/                                                                                                    |
|                    | そめき「いいとこ撮り」                                                                                                    | /best-shot/                                                                                                    | 記事                                                                                                    | フォトニュースに変わる新コンテンツ                                                                                                    | 8             | http://zomeki.jcw2020.sitebridge.jp/best-shot/                                                                                                    |
| 1421               |                                                                                                    |                                                                                                    | Loop Loop R                                                                                                    |                                                                                                    |               |                                                                                                    |
|                    | イベントカレンター                                                                                                    | /calendar/                                                                                                    | イベントカレンター                                                                                                    |                                                                                                    |               | http://zomeki.jcw2020.sitebridge.jp/calendar/                                                                                                    |
|                    | イベント一覧                                                                                                    | /event_list/                                                                                                    | イベント一覧                                                                                                    |                                                                                                    | 9             | http://zomeki.jcw2020.sitebridge.jp/event_list/                                                                                                    |
|                    | 今日のイベント                                                                                                    | /todays_event/                                                                                                    | 今日のイベント                                                                                                    |                                                                                                    |               | http://zomeki.jcw2020.sitebridge.jp/todays_event/                                                                                                    |
|                    | イベント検索                                                                                                    | /event_search/                                                                                                    | 今日のイベント                                                                                                    |                                                                                                    |               | http://zomeki.jcw2020.sitebridge.jp/event_search/                                                                                                    |
| <b>治注和</b>         |                                                                                                    |                                                                                                    | 1                                                                                                    |                                                                                                    | 1             |                                                                                                    |
|                    | 組織一覧                                                                                                    | /soshiki/index.html                                                                                                    | 固定ページ                                                                                                    |                                                                                                    |               | http://zomeki.jcw2020.sitebridge.jp/soshiki/                                                                                                    |
|                    | 企画部                                                                                                    | /soshiki/kikaku/                                                                                                    | 組織                                                                                                    |                                                                                                    |               | http://zomeki.jcw2020.sitebridge.jp/soshiki/kikaku/                                                                                                    |
|                    | 総務部                                                                                                    | /soshiki/somu/                                                                                                    | 組織                                                                                                    |                                                                                                    |               | http://zomeki.jcw2020.sitebridge.jp/soshiki/somu/                                                                                                    |
|                    | 市民生活部                                                                                                    | /soshiki/shimin_seikatsu/                                                                                                    | 組織                                                                                                    |                                                                                                    |               | http://zomeki.jcw2020.sitebridge.jp/soshiki/shimin_seikatsu/                                                                                                    |
|                    | 経済環境部                                                                                                    | /soshiki/keizai_kankyo/                                                                                                    | 組織                                                                                                    |                                                                                                    |               | http://zomeki.jcw2020.sitebridge.jp/soshiki/keizai_kankyo/                                                                                                    |
|                    | 保健福祉部                                                                                                    | /soshiki/hoken_fukushi/                                                                                                    | 組織                                                                                                    |                                                                                                    |               | http://zomeki.jcw2020.sitebridge.jp/soshiki/hoken_fukushi/                                                                                                    |
|                    | 子ども部                                                                                                    | /soshiki/kodomo/                                                                                                    | 組織                                                                                                    |                                                                                                    |               | http://zomeki.jcw2020.sitebridge.jp/soshiki/kodomo/                                                                                                    |
| 1                  | A                                                                                                    | (eeshiki/keshi/                                                                                                    | 組織                                                                                                    | 組織コンテンツで表示。                                                                                                    |               | http://zomeki.jcw2020.sitebridge.jp/soshiki/toshi/                                                                                                    |
|                    | 都市部                                                                                                    | /SUSHIKI/LUSHI/                                                                                                    |                                                                                                    |                                                                                                    |               |                                                                                                    |
|                    | 都市部<br>主木部                                                                                                    | /soshiki/doboku/                                                                                                    | 組織                                                                                                    | <ul> <li>トップのみ固定ページで作成。</li> </ul>                                                                                                    | 10            | http://zomeki.jcw2020.sitebridge.jp/soshiki/doboku/                                                                                                    |
|                    | 都市部<br>土木部<br>会計                                                                                                    | /soshiki/doboku/<br>/soshiki/kaikei/                                                                                                    | 組織                                                                                                    | <ul> <li>・トップのみ固定ページで作成。</li> <li>・課・係まで登録する。</li> </ul>                                                                                                    | 10            | http://zomeki.jcw2020.sitebridge.jp/soshiki/doboku/<br>http://zomeki.jcw2020.sitebridge.jp/soshiki/kaikei/                                                                                                    |
|                    | 都市即<br>土木即<br>会計<br>市議会                                                                                                    | /soshiki/doboku/<br>/soshiki/kaikei/<br>/soshiki/gikai/                                                                                                    | <ul> <li>組織</li> <li>組織</li> <li>組織</li> </ul>                                                                                                    | <ul> <li>・トップのみ固定ページで作成。</li> <li>・課・係まで登録する。</li> <li>←は課・係は省略しています。</li> </ul>                                                                                                    | 10            | http://zomeki.jcw2020.sitebridge.jp/soshiki/doboku/<br>http://zomeki.jcw2020.sitebridge.jp/soshiki/kaikei/<br>http://zomeki.jcw2020.sitebridge.jp/soshiki/gikai/                                                                                                    |
|                    | 都市部<br>主大部<br>会計<br>市議会<br>消防本部                                                                                                    | /soshiki/doboku/<br>/soshiki/doboku/<br>/soshiki/aikei/<br>/soshiki/gikai/<br>/soshiki/shobo/                                                                                                    | <ul> <li>組織</li> <li>組織</li> <li>組織</li> <li>組織</li> </ul>                                                                                                    | <ul> <li>・トップのみ固定ページで作成。</li> <li>・課・係まで登録する。</li> <li>←は課・係は省略しています。</li> </ul>                                                                                                    | 10            | http://zomeki.jcw2020.sitebridge.jp/soshiki/doboku/<br>http://zomeki.jcw2020.sitebridge.jp/soshiki/kaikei/<br>http://zomeki.jcw2020.sitebridge.jp/soshiki/gikai/<br>http://zomeki.jcw2020.sitebridge.jp/soshiki/shobo/                                                                                                    |
|                    | 都市前<br>土大部<br>会社<br>市議会<br>河防本部<br>教育部                                                                                                    | /soshiki/doboku/<br>/soshiki/kaikei/<br>/soshiki/kaikei/<br>/soshiki/shobo/<br>/soshiki/shobo/                                                                                                    | 組織<br>組織<br>組織<br>組織                                                                                                    | <ul> <li>・トップのみ固定ページで作成。</li> <li>・課・係まて登録する。</li> <li>←は課・係は省略しています。</li> </ul>                                                                                                    | 10            | http://zomeki.jcw2020.sitebridge.jp/sashiki/daboku/<br>http://zomeki.jcw2020.sitebridge.jp/sashiki/kalke/<br>http://zomeki.jcw2020.sitebridge.jp/sashiki/gka/<br>http://zomeki.jcw2020.sitebridge.jp/sashiki/shob/<br>http://zomeki.jcw2020.sitebridge.jp/sashiki/yoku/                                                                                                    |
|                    | 都市部<br>士木部<br>会計<br>不護会<br>消防水部<br>教育部<br>羅挙管理委員会                                                                                                    | / sostiik/ obstw/<br>/ sostiik/ doboku/<br>/ sostiik/ kaikei/<br>/ sostiik/ gikai/<br>/ sostiik/ sobo/<br>/ sostiik/ kyoiku/<br>/ sostiik/ senkyo/                                                                                                    | 組織<br>組織<br>組織<br>組織<br>組織                                                                                                    | <ul> <li>トップのみ固定ページで作成。</li> <li>課・係まで登録する。</li> <li><ul> <li>(は課・係は省略しています。)         </li> </ul> </li> </ul>                                                                                                    | 10            | http://zomeki.jcw2020.sitebridge.jp/soshiki/doboku/<br>http://zomeki.jcw2020.sitebridge.jp/soshiki/kaike/<br>http://zomeki.gw220.sitebridge.jp/soshiki/gkak/<br>http://zomeki.jcw220.sitebridge.jp/soshiki/gkoku/<br>http://zomeki.jcw220.sitebridge.jp/soshiki/kyoku/<br>http://zomeki.gw220.sitebridge.jp/soshiki/kyoku/<br>http://zomeki.gw220.sitebridge.jp/soshiki/kyoku/                                                                                                    |
|                    | 都市即<br>土木部<br>会計<br>市議会<br>周防本部<br>教育部<br>選挙管理委員会<br>監督委員<br>監督委員                                                                                                    | / sostink/ tostin/<br>/ sostink/ tostin/<br>/ sostinki/ kaikei/<br>/ sostinki/ shobo/<br>/ sostinki/ shobo/<br>/ sostinki/ skonsa/                                                                                                    | 組織<br>相微<br>相微<br>相微<br>組微<br>組織                                                                                                    | <ul> <li>・トップのみ意定ページで作成。</li> <li>・課・係まで登録する。</li> <li>←は課・係は省略しています。</li> </ul>                                                                                                    | 10            | http://zomeki.jcw2020.sitebridge.jp/sodniki/doboku/<br>http://zomeki.jcw2020.sitebridge.jp/sodniki/kakei/<br>http://zomeki.jcw2020.sitebridge.jp/sodniki/kakei/<br>http://zomeki.jcw2020.sitebridge.jp/sodniki/shobo/<br>http://zomeki.jcw2020.sitebridge.jp/sodniki/shobo/<br>http://zomeki.jcw2020.sitebridge.jp/sodniki/shokyo/<br>http://zomeki.jcw2020.sitebridge.jp/sodniki/shokyo/<br>http://zomeki.jcw2020.sitebridge.jp/sodniki/shokyo/                                                                                                    |
|                    | 都市部<br>土木部<br>会計<br>市議会<br>満防北部<br>英国部<br>運業管理委員会<br>監査委員<br>慶葉委員会<br>監査委員<br>慶業委員会                                                                                                    | /soshik/dob/ku/<br>/soshik/kaikei/<br>/soshik/kaikei/<br>/soshik/kyaika/<br>/soshik/kyoiku/<br>/soshik/kyoiku/<br>/soshik/kansa/<br>/soshik/kansa/                                                                                                    | 組織<br>相機<br>相機<br>相機<br>相機<br>相機<br>相機<br>相機<br>組織<br>組織                                                                                                    | <ul> <li>トッグのみ固定ページで作成。</li> <li>・課・係まで登録する。</li> <li>・(は課・係は省略しています。</li> </ul>                                                                                                    | 10            | http://zomeki.jcw2020.sitebridge.jp/soshiki/doboku/<br>http://zomeki.jcw2020.sitebridge.jp/soshiki/kakke/<br>http://zomeki.jcw2020.sitebridge.jp/soshiki/kakke/<br>http://zomeki.jcw2020.sitebridge.jp/soshiki/shobo/<br>http://zomeki.jcw2020.sitebridge.jp/soshiki/shoku/<br>http://zomeki.jcw2020.sitebridge.jp/soshiki/konsky/<br>http://zomeki.jcw2020.sitebridge.jp/soshiki/konsky/<br>http://zomeki.jcw2020.sitebridge.jp/soshiki/konsky/<br>http://zomeki.giv2020.sitebridge.jp/soshiki/konsky/                                                                                                    |
|                    | 都市即<br>土木部<br>会計<br>市議会<br>列育部<br>選挙管理委員会<br>室査委員<br>置委委員<br>置委委員会<br>国次書書備本部                                                                                                    | /soshik/ush/<br>/soshik/doboku/<br>/soshik/kalkei/<br>/soshik/jkalkei/<br>/soshik/shobo/<br>/soshik/sobo/<br>/soshik/kenso/<br>/soshik/kenso/<br>/soshik/kanso/<br>/soshik/kanso/                                                                                                    | 組織<br>相微<br>組微<br>組微<br>組微<br>組微<br>組微<br>組微<br>組織<br>組織                                                                                                    | <ul> <li>トップのみ固定ページで作成。</li> <li>25 (第二支配件する)</li> <li>26 (第二支配件する)</li> <li>46 (第二支配件する)</li> <li>47 (43)</li> <li>48 (44)</li> <li>49 (第二支配件する)</li> </ul>                                                                                                    | 10            | http://zomeki.jcw2203.stebridge.jp/sodniki/doboku/<br>http://zomeki.jcw2203.stebridge.jp/sodniki/skek/<br>http://zomeki.jcw2203.stebridge.jp/sodniki/gikak/<br>http://zomeki.jcw2203.stebridge.jp/sodniki/gikak/<br>http://zomeki.gcw2203.stebridge.jp/sodniki/yoku/<br>http://zomeki.gcw2203.stebridge.jp/sodniki/yoku/<br>http://zomeki.gcw2203.stebridge.jp/sodniki/yenkyo/<br>http://zomeki.gcw2203.stebridge.jp/sodniki/yenkyo/<br>http://zomeki.gcw2203.stebridge.jp/sodniki/nogyo/                                                                                                    |
|                    | 都市部<br>士木部<br>会社<br>市議会<br>河防走部<br>緊軍部<br>緊軍部<br>要當理委員会<br>監査委員<br>廣武委委員会<br>展大書優本部<br>同次著功業本部                                                                                                    | /soshik/dobku/<br>/soshik/dobku/<br>/soshik/kaikei/<br>/soshik/sikai/<br>/soshik/shobo/<br>/soshik/senkyo/<br>/soshik/senkyo/<br>/soshik/senkyo/<br>/soshik/senkyo/<br>/soshik/ingyoainkai/<br>/soshik/rusyaai/                                                                                                    | 組織<br>相微<br>相微<br>相微<br>相微<br>相微<br>相微<br>組微<br>組微<br>組織<br>組織<br>組織                                                                                                    | <ul> <li>トップのみ固定ページで作成。</li> <li>25 (第一52巻)する。</li> <li>45 (第二52巻)する。</li> <li>←は課・係は省略しています。</li> </ul>                                                                                                    | 10            | http://zomeki.jcw2020.sitebridge.jp/soshiki/doboku/<br>http://zomeki.jcw2020.sitebridge.jp/soshiki/kaike/<br>http://zomeki.jcw2020.sitebridge.jp/soshiki/kaike/<br>http://zomeki.jcw2020.sitebridge.jp/soshiki/shobo/<br>http://zomeki.jcw2020.sitebridge.jp/soshiki/shoko/<br>http://zomeki.jcw2020.sitebridge.jp/soshiki/shokyo/<br>http://zomeki.jcw2020.sitebridge.jp/soshiki/kans/<br>http://zomeki.jcw2020.sitebridge.jp/soshiki/kans/<br>http://zomeki.jcw2020.sitebridge.jp/soshiki/kans/<br>http://zomeki.jcw2020.sitebridge.jp/soshiki/kans/<br>http://zomeki.jcw2020.sitebridge.jp/soshiki/kans/<br>-                                                                                                    |
| 施設電内               | 都市部<br>土木都<br>会計<br>市議会<br>満防本部<br>繁育部<br>基準管理委員会<br>監査委員会<br>屋菜委員会<br>風火委室備本部<br>以裏対策本部                                                                                                    | / soshik/doku/<br>/ soshik/tabku/<br>/ soshik/tabku/<br>/ soshik/shobo/<br>/ soshik/shobo/<br>/ soshik/rapycinku/<br>/ soshik/ransa/<br>/ soshik/ransa/<br>/ soshik/rasiga/                                                                                                    | <ul> <li>組織</li> <li>組織</li> <li>組織</li> <li>組織</li> <li>組織</li> <li>組織</li> <li>組織</li> <li>組織</li> <li>組織</li> <li>組織</li> <li>組織</li> <li>組織</li> <li>組織</li> <li>組織</li> </ul>                                                                                                    | <ul> <li>トップのみ固定ページで作成。</li> <li>25 (第15定登録する。</li> <li>←は速・低は沓略しています。</li> </ul>                                                                                                    | 10            | http://zomeki.jcw2020.sitebridge.jp/sodhiki/doboku/<br>http://zomeki.jcw2020.sitebridge.jp/sodhik/siteki/<br>http://zomeki.jcw2020.sitebridge.jp/sodhik/sitebro/<br>http://zomeki.jcw2020.sitebridge.jp/sodhik/sitebro/<br>http://zomeki.jcw2020.sitebridge.jp/sodhik/sitebro/<br>http://zomeki.jcw2020.sitebridge.jp/sodhik/siteks/<br>http://zomeki.jcw2020.sitebridge.jp/sodhik/nogyo/<br>http://zomeki.jcw2020.sitebridge.jp/sodhik/nogyo/<br>-                                                                                                    |
| 施設藥內               | 都市部<br>土木都<br>会計<br>市議会<br>満防・都・<br>都軍軍要要員会<br>監査委員会<br>電業委員会<br>風火業者優大部<br>図、21巻57年本部<br>第639章 内<br>10巻57年の                                                                                       | / soshik/ki/dobku/<br>/ soshik/kaike/<br>/ soshik/kaike/<br>/ soshik/kaike/<br>/ soshik/shob/<br>/ soshik/konky/<br>/ soshik/kenky/<br>/ soshik/kenky/<br>/ soshik/kaiga/<br>/ soshik/kaiga/                                                                                                    |                                                                                                    | <ul> <li>トップのみ固定ページで作成。</li> <li>・夏・(第・空急する。</li> <li>←(は濃・低は省略しています。</li> </ul>                                                                                                    | 10            | http://zomeki.jcw2020.sitebridge.jp/soshiki/doboku/<br>http://zomeki.jcw2020.sitebridge.jp/soshiki/doboku/<br>http://zomeki.jcw2020.sitebridge.jp/soshiki/kaku/<br>http://zomeki.jcw2020.sitebridge.jp/soshiki/shobo/<br>http://zomeki.jcw2020.sitebridge.jp/soshiki/shoko/<br>http://zomeki.jcw2020.sitebridge.jp/soshiki/sms/s/<br>http://zomeki.jcw2020.sitebridge.jp/soshiki/nogyo/<br>-<br>-<br>-                                                                                                    |
| 施設案内<br>フォーム       | 都市部<br>土木部<br>会計<br>干護会<br>満防本部<br>教育部<br>重変更要要会<br>監査委員<br>國策委員会<br>風ズ客電性本部<br>沢峯対策本部<br>快速案内                                                                                                    | / soshik/ki/dobku/<br>/ soshik/kalkei/<br>/ soshik/kalkei/<br>/ soshik/kolkei/<br>/ soshik/soshik/<br>/ soshik/soshik/<br>/ soshik/soshik/<br>/ soshik/soshik/<br>/ soshik/soshik/<br>/ soshik/soshik/<br>/ soshik/soshik/<br>/ soshik/soshik/<br>/ soshik/solga/                                                                                                    | <ul> <li>目後、</li> <li>目後、</li> <li>目後、</li> <li>日後、</li> <li>日後、</li> <li>日後、</li> <li>日後、</li> <li>日後、</li> <li>日後、</li> <li>日後、</li> <li>日後、</li> <li>日後、</li> <li>日後、</li> <li>日後、</li> <li>日後、</li> <li>日後、</li> </ul>                                                                                                    | <ul> <li>トップのみ固定ページで作成。</li> <li>2 (長で登録する。</li> <li>← は渡・係は省略しています。</li> </ul>                                                                                                    | 10            | http://zomeki.jcw2020.sitebridge.jp/soshiki/doboku/<br>http://zomeki.jcw2020.sitebridge.jp/soshiki/kaike/<br>http://zomeki.gcw2020.sitebridge.jp/soshiki/kaike/<br>http://zomeki.gcw2020.sitebridge.jp/soshiki/shobo/<br>http://zomeki.gcw2020.sitebridge.jp/soshiki/senkyo/<br>http://zomeki.gcw2020.sitebridge.jp/soshiki/senkyo/<br>http://zomeki.gcw2020.sitebridge.jp/soshiki/nogyo/<br>-                                                                                                    |
| 施設案内<br>フォーム       | 都市部<br>土木部<br>会社<br>市議会<br>満防大部<br>等容部委員会<br>室道委員会<br>電楽委員会<br>電楽委員会<br>風火委要優大部<br>風火委委員会<br>風火委の<br>して、100億案Web版                                                                                  | / Joshik/Uki/<br>/ Joshik/Jokku/<br>/ Joshik/Jokku/<br>/ Joshik/Jokku/<br>/ Joshik/Jokku/<br>/ Joshik/Jokku/<br>/ Joshik/Jokku/<br>/ Joshik/Insuja/<br>/ Joshik/Insuja/<br>/ Joshik/Insuja/<br>/ Joshik/Insuja/<br>/ Joshik/Insuja/                                                                                                    | 旧<br>他<br>他<br>他<br>他<br>他<br>他<br>他<br>他<br>他<br>他<br>他<br>他<br>他                                                                                                    | <ul> <li>トップのみ固定ページで作成。</li> <li>25 (第15)(第15)(第15)(第15)(第15)(第15)(第15)(第15)</li></ul>                                                                                                    | 10            | http://zomeki.jcw2020.sitebridge.jp/soshiki/doboku/<br>http://zomeki.jcw2020.sitebridge.jp/soshiki/tabke/<br>http://zomeki.jcw2020.sitebridge.jp/soshiki/kabke/<br>http://zomeki.jcw2020.sitebridge.jp/soshiki/sihobo/<br>http://zomeki.jcw2020.sitebridge.jp/soshiki/sinko/<br>http://zomeki.jcw2020.sitebridge.jp/soshiki/sinko/<br>http://zomeki.jcw2020.sitebridge.jp/soshiki/sinko/<br>http://zomeki.jcw2020.sitebridge.jp/soshiki/nogyo/<br>-<br>-<br>http://zomeki.jcw2020.sitebridge.jp/soshiki/nogyo/<br>-<br>-                                                                                                    |
| 施設案内<br>           | 都市部<br>士木部<br>会社<br>市議会<br>満防木部<br>列育部<br>運業管理委員会<br>監査委員<br>置業委員会<br>置次委員会<br>国次書書館本部<br>汉書対策本部<br>施設案内<br>わたいの<br>構築<br>の<br>た部<br>の<br>の<br>の<br>の<br>の<br>の<br>の<br>の<br>の<br>の<br>の<br>の<br>の | / Joshik/Gabku/<br>/ Joshik/Kalkei/<br>/ Joshik/Kalkei/<br>/ Joshik/Kalkei/<br>/ Joshik/sohku/<br>/ Joshik/konky/<br>/ Joshik/kansa/<br>/ Joshik/kansa/<br>/ Joshik/kalga/<br>/ Joshik/salga/<br>/ Joshik/salga/<br>/ Joshik/salga/                                                                                                    | 원료<br>원료<br>원료<br>원료<br>원료<br>원료<br>원료<br>원료<br>원료<br>원료                                                                                                    | <ul> <li>トップのみ固定ページで作成。</li> <li>2 (長で登録する。</li> <li>← は渡・係は省略しています。</li> </ul>                                                                                                    | 10            | http://zomeki.jcw2020.sitebridge.jp/sobiki/doboku/<br>http://zomeki.jcw2020.sitebridge.jp/sobiki/doboku/<br>http://zomeki.jcw2020.sitebridge.jp/sobiki/ski0k/<br>http://zomeki.jcw2020.sitebridge.jp/sobiki/ski0ko/<br>http://zomeki.jcw2020.sitebridge.jp/sobiki/ski0k/<br>http://zomeki.jcw2020.sitebridge.jp/sobiki/k/nosa/<br>http://zomeki.jcw2020.sitebridge.jp/sobiki/k/nosa/<br>http://zomeki.jcw2020.sitebridge.jp/sobiki/nosa/<br>http://zomeki.jcw2020.sitebridge.jp/sobiki/nosa/<br>http://zomeki.jcw2020.sitebridge.jp/sobiki/nosa/<br>http://zomeki.jcw2020.sitebridge.jp/sobiki/nosa/<br>http://zomeki.jcw2020.sitebridge.jp/sobiki/nosa/<br>http://zomeki.jcw2020.sitebridge.jp/sobiki/nosa/<br>http://zomeki.jcw2020.sitebridge.jp/sobiki/nosa/<br>http://zomeki.jcw2020.sitebridge.jp/sobiki/sobiki/sobiki/<br>http://zomeki.jcw2020.sitebridge.jp/sobiki/sobiki/s |
| 施設案内<br>フォーム       | 都市部<br>土木部<br>会社<br>市議会<br>満防た部<br>教育部<br>運業質要要員会<br>室要要員<br>屋満委員会<br>屋満委員会<br>屋満委員会<br>風水差響(本部<br>見)<br>定書が成本部<br>施設案内<br>たいの現実Web版<br>同少年(問題著<br>フォーム (そっか的)                                     | / Joshik/ dobku/<br>/ Joshik/ dobku/<br>/ Joshik/ kake/<br>/ Joshik/ kake/<br>/ Joshik/ shobo/<br>/ Joshik/ hobo/<br>/ Joshik/ hogyoinka/<br>/ Joshik/ hogyoinka/<br>/ Joshik/ hogga/<br>/ Joshik/ hogga/<br>/ Joshik/ saga/<br>/ Joshik/ saga/<br>/ Joshik/ saga/<br>/ Joshik/ saga/                                                                                                    | <ul> <li>回復</li> <li>回復</li> <li>回復</li> <li>回復</li> <li>回復</li> <li>回復</li> <li>回復</li> <li>回復</li> <li>回復</li> <li>回復</li> <li>回復</li> <li>回</li> <li>回</li> <li>行合せ</li> <li>四合せ</li> </ul>                                                                                                    | <ul> <li>トップのみ固定ページで作成。</li> <li>20 (第一位) (第一位) (</li></ul> | 10            | http://zomeki.jcw2020.sitebridge.jp/soshiki/doboku/<br>http://zomeki.jcw2020.sitebridge.jp/soshiki/tabkei/<br>http://zomeki.jcw2020.sitebridge.jp/soshiki/shobo/<br>http://zomeki.jcw2020.sitebridge.jp/soshiki/shobo/<br>http://zomeki.jcw2020.sitebridge.jp/soshiki/shoko/<br>http://zomeki.jcw2020.sitebridge.jp/soshiki/shoko/<br>http://zomeki.jcw2020.sitebridge.jp/soshiki/shoko/<br>http://zomeki.jcw2020.sitebridge.jp/soshiki/nosyo/<br>http://zomeki.jcw2020.sitebridge.jp/soshiki/nosyo/<br>http://zomeki.jcw2020.sitebridge.jp/soshiki/nosyo/<br>http://zomeki.jcw2020.sitebridge.jp/shietsu/<br>http://zomeki.jcw2020.sitebridge.jp/shietsu/<br>http://zomeki.jcw2020.sitebridge.jp/shietsu/<br>http://zomeki.jcw2020.sitebridge.jp/shietsu/                                                                                                    |
| 施設案内<br> <br> フォーム | 都市部<br>土木部<br>会計<br>・精錬会<br>剤防水部<br>期間部<br>濃率管理委員会<br>監査委員<br>農業委員会<br>風水差響情本部<br>辺準対策本部<br>加速案内<br>施設案内<br>れたしの提案web版<br>青少年相談室<br>フォーム (その他)<br>ミューンフィー、10歳費種                                    | / Joshik/Usik/<br>/ Joshik/Kalkei/<br>/ Joshik/Kalkei/<br>/ Joshik/Jokk/<br>/ Joshik/Jokk/<br>/ Joshik/Jokk/<br>/ Joshik/Jokk/<br>/ Joshik/Senkyo/<br>/ Joshik/Senkyo/<br>/ Jo | <ul> <li>目後、</li> <li>目後、</li> <li>目後、</li> <li>日後、</li> <li>日後、</li></ul> | <ul> <li>トップのみ固定ページで作成。</li> <li>26 (第12章録する。</li> <li>←は渡・係は省略しています。</li> </ul>                                                                                                    | 10            | http://zomeki.jcw2020.aitebridge.jp/sahiki/daboku/<br>http://zomeki.jcw2020.aitebridge.jp/sahiki/daboku/<br>http://zomeki.jcw2020.aitebridge.jp/sahiki/shobo/<br>http://zomeki.jcw2020.aitebridge.jp/sahiki/shobo/<br>http://zomeki.jcw2020.aitebridge.jp/sahiki/shoko/<br>http://zomeki.jcw2020.aitebridge.jp/sahiki/konsko/<br>http://zomeki.jcw2020.aitebridge.jp/sahiki/konsko/<br>http://zomeki.jcw2020.aitebridge.jp/sahiki/nogyo/<br>-<br>-<br>http://zomeki.jcw2020.aitebridge.jp/shoshiki/nogyo/<br>-<br>-<br>http://zomeki.jcw2020.aitebridge.jp/shostku/<br>http://zomeki.jcw2020.aitebridge.jp/shostku/<br>http://zomeki.jcw2020.aitebridge.jp/shostku/<br>http://zomeki.jcw2020.aitebridge.jp/shostku/<br>http://zomeki.jcw2020.aitebridge.jp/shostku/<br>http://zomeki.jcw2020.aitebridge.jp/shostku/                                                                                                    |
| 施設案内<br>フォーム       | <ul> <li>部・部・</li></ul>                                                                                                    | / Joshiki/Kakiki/<br>/ Joshiki/Kakikei/<br>/ Joshiki/Kakikei/<br>/ Joshiki/Jokakikei/<br>/ Joshiki/Jokaki/<br>/ Joshiki/Jokaki/<br>/ Joshiki/Kakigal/<br>/ Joshiki/Kakigal/<br>/ Joshiki/Kakigal/<br>/ Joshiki/Kakigal/<br>/ Joshiki/Kakigal/<br>/ Joshiki/Kakigal/<br>/ Joshiki/Sakigal/<br>/ Joshiki/Sakigal/                                                                                                    | <ul> <li>回後</li> <li>回後</li> <li>回後</li> <li>回後</li> <li>回後</li> <li>回後</li> <li>回後</li> <li>回後</li> <li>回後</li> <li>回後</li> <li>回後</li> <li>回後</li> <li>回後</li> <li>回後</li> <li>回後</li> <li>回後</li> <li>回後</li> <li>回後</li> <li>回後</li> <li>回後</li> <li>回後</li> </ul>                                                                                                    | <ul> <li>トップのみ固定ページで作成。</li> <li>・録・仮工で登録する。</li> <li>・仕は速・低は省略しています。</li> </ul>                                                                                                    | 10            | http://zomeki.jcw2020.atebridge.jp/sobliki/doboku/<br>http://zomeki.jcw2020.atebridge.jp/sobliki/doboku/<br>http://zomeki.jcw2020.atebridge.jp/sobliki/dobo/<br>http://zomeki.jcw2020.atebridge.jp/sobliki/shob/<br>http://zomeki.jcw2020.atebridge.jp/sobliki/shok/soku/<br>http://zomeki.jcw2020.atebridge.jp/sobliki/snks/so<br>http://zomeki.jcw2020.atebridge.jp/sobliki/nogyo/<br>http://zomeki.jcw2020.atebridge.jp/sobliki/nogyo/<br>http://zomeki.jcw2020.atebridge.jp/sobliki/nogyo/<br>http://zomeki.jcw2020.atebridge.jp/shietsu/<br>http://zomeki.jcw2020.atebridge.jp/shietsu/<br>http://zomeki.jcw2020.atebridge.jp/shietsu/<br>http://zomeki.jcw2020.atebridge.jp/form/telen/<br>http://zomeki.jcw2020.atebridge.jp/form/telen/<br>http://zomeki.jcw2020.atebridge.jp/form/telen/<br>http://zomeki.jcw2020.atebridge.jp/form/telen/<br>http://zomeki.jcw2020.atebridge.jp/form/telen/                                                                                                    |
| 施設案内<br>フォーム       | 都市部<br>土木部<br>会社<br>市議会<br>同防本部<br>写部<br>室室理委員会<br>監査委員<br>農業委員会<br>風水書簡体部<br>見水書簡体部<br>見水のが成本部<br>たしの現業がweb版<br>令少年相談室<br>フォーム人で名の間<br>メールフォーム総書館で知る、ジント領<br>シールフォーム総書館で知る、ジント領                   | / Joshik/Ukik/<br>/ Joshik/Kalkel/<br>/ Joshik/Kalkel/<br>/ Joshik/Kalkel/<br>/ Joshik/Sehko/<br>/ Joshik/konku/<br>/ Joshik/kanka/<br>/ Joshik/kaigal/<br>/ Joshik/kaigal/<br>/ Joshik/saigal/<br>/ Joshik/saigal/<br>/ form/<br>/ Joshik/saigal/<br>/ form/<br>/ Joshik/saigal/<br>/ form/<br>/ Joshik/kaigal/<br>/ form/<br>/ Joshik/kaigal/<br>/ form/<br>/ Joshik/kaigal/<br>/ form/<br>/ Joshik/kaigal/<br>/ form/<br>/ Joshik/kaigal/<br>/ form/<br>/ Joshik/kaigal/<br>/ form/<br>/ Joshik/kaigal/<br>/ form/<br>/ Joshik/kaigal/<br>/ form/<br>/ Joshik/kaigal/<br>/ form/<br>/ Joshik/kaigal/<br>/ form/<br>/ Joshik/kaika/<br>/ form/<br>/ Joshik/kaika/<br>/ form/<br>/ Joshik/kaika/<br>/ form/<br>/ Joshik/kaika/<br>/ Joshik/kaika/                                                                                                    | <ul> <li>目後、</li> <li>目後、</li> <li>目後、</li> <li>目後、</li> <li>日後、</li> <li>日後、</li></ul> | <ul> <li>トップのみ固定ページで作成。</li> <li>・夏・(第・空島する。</li> <li>・長・(第・空島する。</li> <li>←は遠・低は省略しています。</li> </ul>                                                                                                    | 10            | http://zomeki.jcw2020.aitebridge.jp/soshiki/doboku/<br>http://zomeki.jcw2020.aitebridge.jp/soshiki/doboku/<br>http://zomeki.jcw2020.aitebridge.jp/soshiki/shoko/<br>http://zomeki.jcw2020.aitebridge.jp/soshiki/yosho/<br>http://zomeki.jcw2020.aitebridge.jp/soshiki/yoshu/<br>http://zomeki.jcw2020.aitebridge.jp/soshiki/nosyo/<br>http://zomeki.jcw2020.aitebridge.jp/soshiki/nosyo/<br>http://zomeki.jcw2020.aitebridge.jp/soshiki/nosyo/<br>-<br>-<br>http://zomeki.jcw2020.aitebridge.jp/soshiki/nosyo/<br>-<br>http://zomeki.jcw2020.aitebridge.jp/form/teian/<br>http://zomeki.jcw2020.aitebridge.jp/form/teian/<br>http://zomeki.jcw2020.aitebridge.jp/form/teian/<br>http://zomeki.jcw2020.aitebridge.jp/form/teian/<br>http://zomeki.jcw2020.aitebridge.jp/form/heian/<br>http://zomeki.jcw2020.aitebridge.jp/form/hiah/taiawse/<br>http://zomeki.jcw2020.aitebridge.jp/form/kiaku/taiawse/                                                                                                    |
| 施設案内<br>フォーム       | <ul> <li>部・部・</li></ul>                                                                                                    | / Joshiki/Kake/<br>/ Joshiki/Kake/<br>/ Joshiki/Kake/<br>/ Joshiki/Jokake/<br>/ Joshiki/Jokake/<br>/ Joshiki/Joka/<br>/ Joshiki/Faxiga/<br>/ Joshiki/Kaxiga/<br>/ Joshiki/Kaxiga/<br>/ Joshiki/Kaxiga/<br>/ Joshiki/Kaxiga/<br>/ Joshiki/Saxiga/<br>/ Joshiki/Saxiga/                                                                                                    | <ul> <li>回後</li> <li>回後</li> <li>回後</li> <li>回後</li> <li>回後</li> <li>回後</li> <li>回後</li> <li>回後</li> <li>回後</li> <li>記</li> <li>節合せ</li> <li>節合せ</li> <li>節合せ</li> <li>節合せ</li> <li>節合せ</li> <li>節合せ</li> <li>節合せ</li> </ul>                                                                                                    | <ul> <li>トップのみ回差ページで作成。</li> <li>・録・信まで登録する。</li> <li>・仕は速・低は省略しています。</li> </ul>                                                                                                    | 10            | http://zomeki.jcw2020.atebridge.jp/soshiki/doboku/<br>http://zomeki.jcw2020.atebridge.jp/soshiki/doboku/<br>http://zomeki.jcw2020.atebridge.jp/soshiki/shoko/<br>http://zomeki.jcw2020.atebridge.jp/soshiki/shoko/<br>http://zomeki.jcw2020.atebridge.jp/soshiki/shoko/<br>http://zomeki.jcw2020.atebridge.jp/soshiki/snos/<br>http://zomeki.jcw2020.atebridge.jp/soshiki/nogyo/<br>it/j/zomeki.jcw2020.atebridge.jp/soshiki/nogyo/<br>it/j/zomeki.jcw2020.atebridge.jp/soshiki/nogyo/<br>http://zomeki.jcw2020.atebridge.jp/soshiki/nogyo/<br>http://zomeki.jcw2020.atebridge.jp/soshiki/nogyo/<br>http://zomeki.jcw2020.atebridge.jp/soshiki/nogyo/<br>http://zomeki.jcw2020.atebridge.jp/soshiki/nogyo/<br>http://zomeki.jcw2020.atebridge.jp/form/telen/<br>http://zomeki.jcw2020.atebridge.jp/form/telen/<br>http://zomeki.jcw2020.atebridge.jp/form/telen/<br>http://zomeki.jcw2020.atebridge.jp/form/telen/<br>http://zomeki.jcw2020.atebridge.jp/form/telen/<br>http://zomeki.jcw2020.atebridge.jp/form.jcko/toiwase/<br>http://zomeki.jcw2020.atebridge.jp/form_stokyohisetau/toiwase/                                                                                                    |

新規サイトのサイトマップからワイヤフレームを作成します。

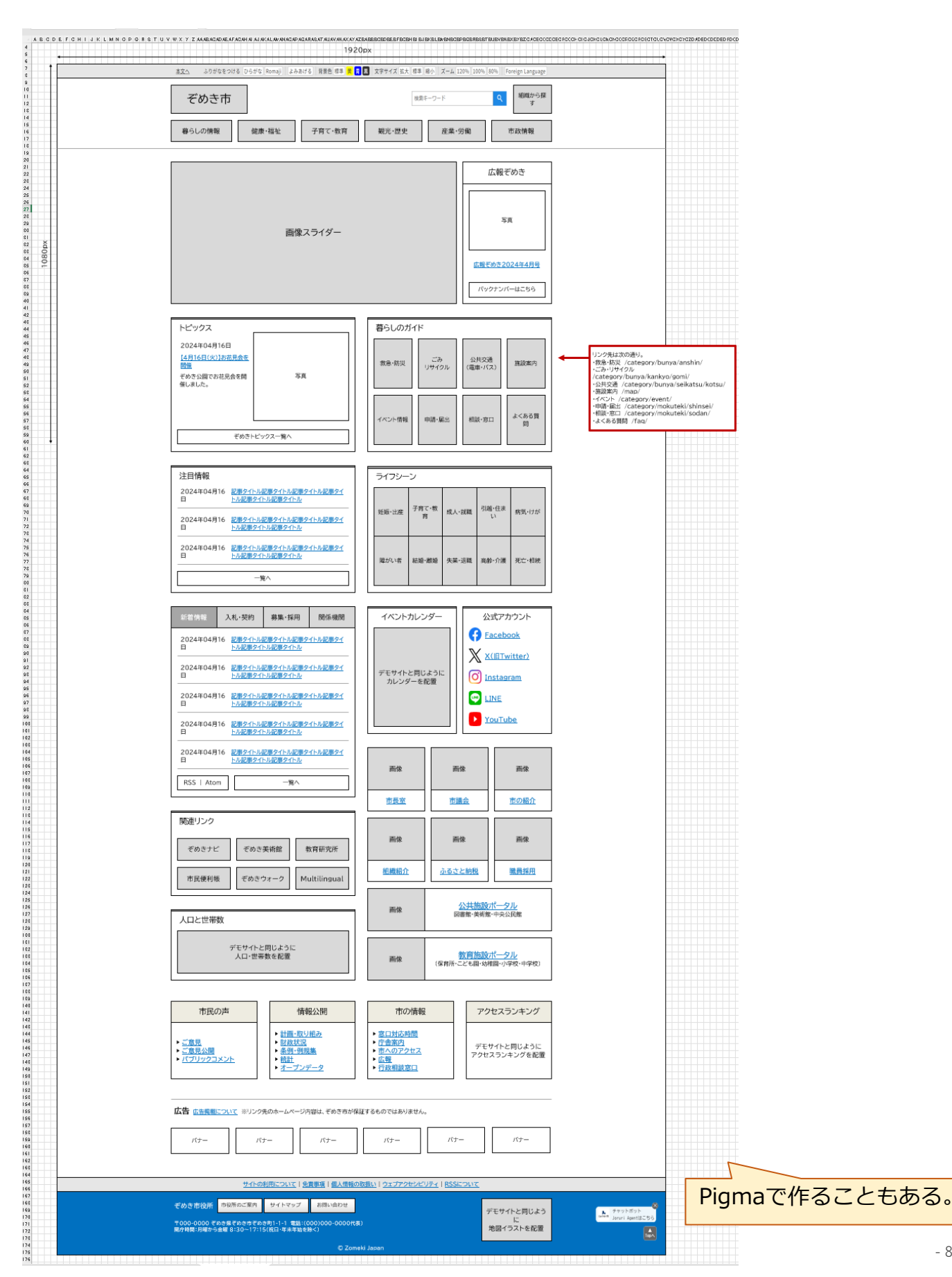

# サイトデザインの作成

ワイヤーフレームからイラストレーターでサイトデザインを作成します。

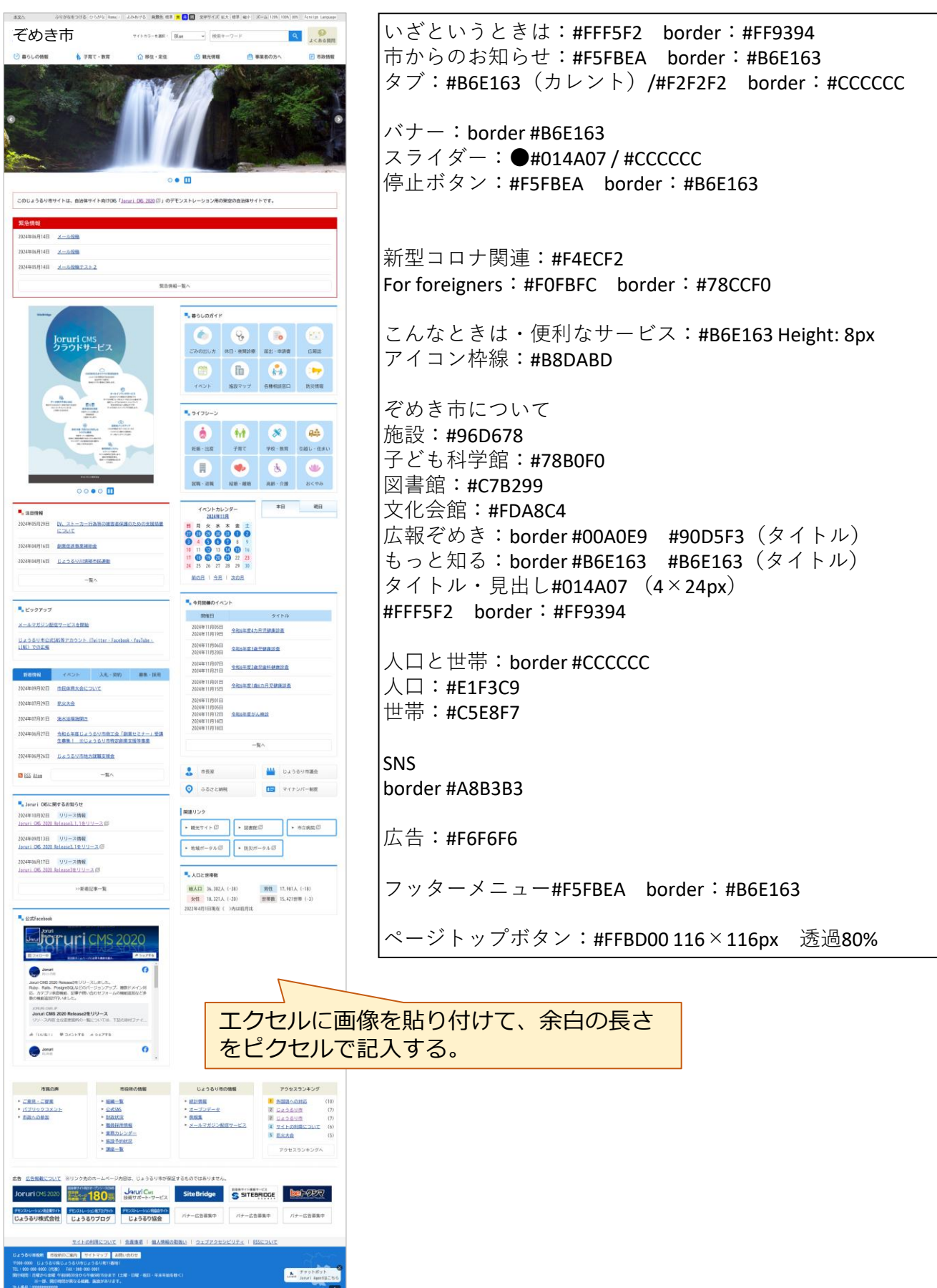

### サイトコピーシステムで、「じょうるり市」のデータをJoruriCMS2020にコピーします。

|          |              |                                         |        |                                       | システム システム管 | 理者 (zo | meki) | ログアウト            |
|----------|--------------|-----------------------------------------|--------|---------------------------------------|------------|--------|-------|------------------|
| エージェント 🔻 | שצ–          | ユーザー システム                               |        |                                       |            |        |       |                  |
| サイトコピー 🔺 | リビジョン        | リポジトリ                                   |        |                                       |            |        |       |                  |
|          |              |                                         |        |                                       |            |        |       |                  |
| リビジョン    | レコード         | 「一覧 ZOMEKIクラウド                          | サイトコピー | (origin) (ORIGIN) 1722392135          |            |        |       |                  |
| リポジトリ    | キーワー1        | a l                                     | テー     | ブル名 差分                                | 大能 大能      |        |       |                  |
| サイトコピー   |              |                                         |        | ▼ 2 主要テーブルのみ                          | <b>v v</b> | 検索     | リセッ   | ۲                |
| サイトコピー2  | 会45件由        | 1。20件を実示                                |        |                                       |            |        |       |                  |
|          | 1D           | テーブル名                                   | レコードID | タイトル                                  |            | 差分     | 状能    | 更新日              |
|          | 18866        | - · · · · · · · · · · · · · · · · · · · | 050    | カテゴリ承辺                                |            | +      | 正堂    | 2024/07/30 15:33 |
|          | 18752        | テレヤプト                                   | 2801   | + 7 + 7 + 6                           |            | +      | 正開    | 2024/07/30 14:36 |
|          | 18747        | コンテンツ                                   | 1121   | ホームページ記事                              |            | +      | 正常    | 2024/07/30 15:22 |
|          | 18748        | コンテンツ                                   | 1122   | カテゴリ                                  |            | +      | 正常    | 2024/07/30 15:22 |
|          | 18749        | コンテンツ                                   | 1123   | ····································· |            | +      | 正常    | 2024/07/30 15:23 |
|          | 18750        | コンテンツ                                   | 1124   | 承認フロー                                 |            | +      | 正常    | 2024/07/30 15:32 |
|          | 18751        | コンテンツ                                   | 1125   | テンプレート                                |            | +      | 正常    | 2024/07/30 16:06 |
|          | 18764        | データファイル                                 | 1586   | sample                                |            | +      | 正常    | 2024/07/30 16:22 |
|          | 18765        | データファイル                                 | 1587   | くらげの画像                                |            | +      | 正常    | 2024/07/30 16:33 |
|          | <u>18760</u> | レイアウト                                   | 1524   | トップページ                                |            | +      | 正常    | 2024/07/30 16:43 |
|          | <u>18753</u> | ディレクトリ                                  | 5981   | サイトコピー (origin)                       |            | +      | 正常    | 2024/07/30 16:18 |
|          | <u>18754</u> | ディレクトリ                                  | 5983   | ホームページ記事                              |            | +      | 正常    | 2024/07/30 15:14 |
|          | <u>18755</u> | ディレクトリ                                  | 5984   | サイトコピー (origin)                       |            | +      | 正常    | 2024/07/30 15:15 |
|          | <u>18756</u> | ディレクトリ                                  | 5985   | カテゴリ                                  |            | +      | 正常    | 2024/07/30 15:21 |
|          | <u>18757</u> | ディレクトリ                                  | 5986   | 問合せ                                   |            | +      | 正常    | 2024/07/30 15:23 |
|          | <u>18758</u> | ディレクトリ                                  | 5987   | テスト                                   |            | +      | 正常    | 2024/07/30 16:37 |
|          | <u>18759</u> | ディレクトリ                                  | 5988   | テスト2                                  |            | +      | 正常    | 2024/07/30 16:38 |
|          | <u>18761</u> | ピース                                     | 5587   | 記事一覧(GpArticle::Doc)                  |            | +      | 正常    | 2024/07/30 15:35 |
|          | <u>18762</u> | ピース                                     | 5589   | 公開予約テスト (Cms::Free)                   |            | +      | 正常    | 2024/07/30 16:16 |
|          | <u>18763</u> | ピース                                     | 5590   | SNSパーツ (Cms::SnsPart)                 |            | +      | 正常    | 2024/07/30 16:17 |
|          | <u>18743</u> | サイト                                     | 1067   | サイトコピー (origin)                       |            | +      | 正常    | 2024/07/30 14:36 |
|          | <u>18771</u> | サイトURL                                  | 518    |                                       |            | +      | 正常    | 2024/07/30 14:36 |
|          | <u>18772</u> | サイトURL                                  | 519    |                                       |            | +      | 正常    | 2024/07/30 16:18 |
|          | <u>18792</u> | 記事                                      | 32108  | テスト記事                                 |            | +      | 正常    | 2024/07/30 16:05 |
|          | <u>18793</u> | 記事                                      | 32109  | カテゴリテスト                               |            | +      | 正常    | 2024/07/30 15:38 |
|          | <u>18794</u> | 記事                                      | 32110  | 被リンクテスト                               |            | +      | 正常    | 2024/07/30 16:05 |
|          | <u>18795</u> | 記事                                      | 32111  | テンプレートテスト                             |            | +      | 正常    | 2024/07/30 16:09 |
|          | <u>18844</u> | カテゴリ                                    | 6833   | 新着情報                                  |            | +      | 正常    | 2024/07/30 15:22 |
|          | <u>18841</u> | カテゴリ種別                                  | 450    | 区分                                    |            | +      | 正常    | 2024/07/30 15:22 |
|          | <u>18878</u> | テンプレート項目                                | 261    | テスト                                   |            | +      | 正常    | 2024/07/30 16:08 |
|          |              |                                         |        | 前へ12次へ                                |            |        |       |                  |

# 「じょうるり市」サイトとの差分を変更

管理画面で「じょうるり市」のデータを新規サイトのデータに変更します。

### ■組織データを変更

・新規サイトのグループ、ユーザーに変更

### ■組織ページを作成

・新規サイトの組織ページを作成

#### ■カテゴリを変更

- ・新規サイトのカテゴリに変更
- ・カテゴリコンテンツの設定を変更
- ・カテゴリテンプレートの変更

#### ■カテゴリページを作成

・新規サイトのカテゴリページを作成

#### ■不要な記事コンテンツを削除

・不要な記事コンテンツを削除し、必要な記事コンテンツのみとする

### ■新着記事一覧ページを作成

- ・新着記事一覧ページを作成
- ・ページ送りのページを確認

#### ■不要なピースを削除

- ・その他不要なピースを削除
- ・サイト全体共通のCSSを修正

### ■トップページを作成

- ・新規ピースを作成してレイアウトに配置
- ・ピースの位置、色、背景画像の設定をCSSで行う
- ・グローバルナビを作成
- ・災害時のトップページレイアウトを作成
- ・広告バナーを配置

#### ■固定ページを作成

・「個人情報の取り扱い」などの固定ページを作成

### ■問合せフォームを作成

・問合せフォームを作成し、バナーからリンク

#### ■サイトマップを作成

・サイトマップコンテンツにてサイトマップページを作成

### 「記事データ移行プラグイン」で、現行サイトの記事をJoruriCMS2020に取り込みます。

#### 3.変換設定

ダウンロードファイルの確認が完了したら、Joruriの記事コンテンツに書き込むための変換設定を行います。

#### まず基本設定にて、元サイトからタイトル、本文、日付を取得するHTMLタグを指定します。

| Joruri     | プレビュー   公開画画  | 秘書広報課 システム管理者(jorur                                                       | )   じょうるり | )市                    | ▼   ログアウト            |
|------------|---------------|---------------------------------------------------------------------------|-----------|-----------------------|----------------------|
| コンバートプラグイン | コンテンツ ディレクト   | リ テンプレート サイト                                                              | ユーザー      | ログ システム               |                      |
| 変換設定       | ▲ ダウンロード ファイル | 変換設定書き込み                                                                  | 書き込み記事    |                       |                      |
| 変換設定       | 変換設定作成 コンバー   | - トブラグイン                                                                  |           |                       |                      |
|            | 一覧            |                                                                           |           |                       |                      |
|            | 基本情報          |                                                                           |           |                       |                      |
|            | サイトURL 💥      | joruri-cms.jp                                                             |           |                       |                      |
|            | 基本設定          |                                                                           |           | ar 11:1-116aar 11-18: |                      |
|            | タイトル対象タグ 🐰    | <div class="pieceBody"><h1< td=""><td></td><td></td><td></td></h1<></div> |           |                       |                      |
|            | 本文対象タグ 🌞      | <div class="body"></div>                                                  |           |                       |                      |
|            | 更新日対象タグ       |                                                                           |           |                       |                      |
|            | 更新日正規表現       | (\d+)年(\d+)月(\d+)日                                                        |           |                       | 例:(\d+)年(\d+)月(\d+)日 |
|            |               |                                                                           |           |                       |                      |
|            | 公開日対象タグ       |                                                                           |           |                       |                      |

次に、記事の作成者グループを設定します。

元サイトからグループ情報を取得するためにHTMLタグ、正規表現などを設定します。 また、事前にJoruri上ではグループ情報を登録しておき、そのグループと取得したグループの照合方法や、取得したグ ループがJoruriのグループに正しく変換されるよう読み替え設定などを行います。

| 作成者グループタグ      | <div class="inquiry"></div>                                     |                     |
|----------------|-----------------------------------------------------------------|---------------------|
| 作成者グループ正規表現    | <pre><div class="section">([^&lt;\/]+)&lt;\/div&gt;</div></pre> |                     |
| 作成者グループURL正規表現 |                                                                 | 例:\/soshiki\/(\w+)\ |
| 作成者グループ照合方法    | ○グループIDと照合 ●グループ名と照合 ○グループ名英語                                   | 表記と照合               |
| 作成者グループ読み替え    | 総務部 秘書広報課>秘書広報課                                                 |                     |
|                | 例:<br>hisyo>hisho                                               | 2                   |
|                | kikaku/hisvo>101                                                |                     |

最後に、記事のカテゴリを設定します。

こちらも元サイトからカテゴリ情報を取得するためにHTMLタグ、正規表現などを設定します。(パンくずリストから取得するケースが多いです。)

グループの設定と同様、事前にJoruri上でカテゴリを登録しておき、取得したカテゴリがJoruriのカテゴリに正しく変 換されるよう読み替え設定などを行います。

| カテゴリ設定      |                                                                                           |              |                                                               |                      |
|-------------|-------------------------------------------------------------------------------------------|--------------|---------------------------------------------------------------|----------------------|
| カテゴリ対象タグ    | <pre><div class="piece" id="breadCrumbs"></div></pre>                                     |              |                                                               |                      |
| カテゴリ正規表現    | <pre><li><a href="[\w\/]+">([^&lt;\/]+)&lt;\/a&gt;&lt;\/li&gt;<!--</pre--></a></li></pre> | v/ol>        | 例: <div class="category[\d]+">([^&lt;\/]+)&lt;\/div&gt;</div> |                      |
| カテゴリURL正規表現 |                                                                                           |              | 例:\/category\/(\w+)\/                                         |                      |
| カテゴリ読み替え    |                                                                                           |              |                                                               |                      |
|             |                                                                                           | データ移行        | プラグイン」の詳純                                                     | 田は、次のページに掲載して        |
|             | 例:<br>hisyo>hisho<br>kikaku/hisyo>101                                                     | ://joruri-cm | ns.jp/2020/progra                                             | amming/2021101200036 |
|             |                                                                                           | 登録           |                                                               |                      |

いる